Faça o download de:

https://spark.apache.org/downloads.html - versão pre-built

https://www.continuum.io/downloads - Python 2 (instale como administrador no windows)

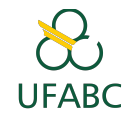

No prompt de comando digite:

pip install pyspark

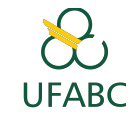

Descompacte o spark em um diretório de sua preferência (no Windows tem que ser c:\opt\spark)

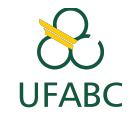

Crie as seguintes variáveis de ambiente:

SPARK\_HOME C:\opt\spark\spark-2.2.0-bin-hadoop2.7 HADOOP\_HOME C:\opt\spark\spark-2.2.0-bin-hadoop2.7 PYSPARK\_DRIVER\_PYTHON jupyter PYSPARK\_DRIVER\_PYTHON\_OPTS notebook

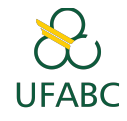

Adicione:

C:\opt\spark\spark-2.2.0-bin-hadoop2.7\bin

Ao seu path e reinicie o computador.

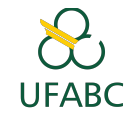

Abra um terminal / prompt e digite:

Pyspark --master local[2]

Para abrir o Jupyter notebook com suporte ao Spark utilizando 2 cores da sua máquina.

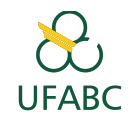

Pode ser necessário a inserção e execução de uma célula com o seguinte comando:

sc = SparkContext.getOrCreate()

no início de cada notebook.

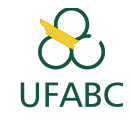